## Send files using Dropbox

| Name + |                              | Modified +         | Members +      | := - |
|--------|------------------------------|--------------------|----------------|------|
| -      | Dropbox User Guide           |                    | 3 members Shar | e    |
| POF    | Get Started with Dropbox.pdf | 29/10/2015 9:34 am | Only you       |      |
|        |                              |                    |                |      |
|        |                              |                    |                |      |
|        |                              |                    |                |      |
|        |                              |                    |                |      |
|        |                              |                    |                |      |
|        |                              |                    |                | 1    |
| -      | Dropbox User Guide           |                    | ¢              | ×    |
|        |                              |                    |                |      |
| _      |                              |                    |                | -    |
| To:    | support@nurseryweb.co.uk     |                    | Can view       | -    |
| _      |                              |                    |                | -    |
|        |                              |                    |                |      |
| Тур    | e your message here.         |                    |                |      |
|        |                              |                    |                |      |
|        |                              |                    |                | 1    |
|        |                              |                    |                |      |
|        |                              |                    | Share          |      |
|        |                              |                    |                |      |

**STEP 1:** Login to <u>https://www.dropbox.com/login</u>

**STEP 2:** Hover the cursor to the folder or files that would like to share -> Click [Share].

STEP 3: Insert the email address
[support@nurseryweb.co.uk] ->
Drop down the arrow and choose
[Can view] -> Type your message in
the spaces provided -> Then continue
by clicking [Share].

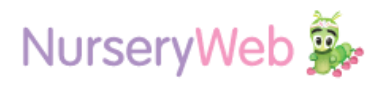